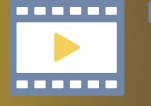

### NIPPON SHINYAKU Medical Web Seminar

#### 謹啓

平素は格別のご高配を賜り、厚く御礼申し上げます。 このたび、骨髄異形成症候群(MDS)と再生不良性貧血(AA)に関する 「NIPPON SHINYAKU Medical Web Seminar」を下記の日程で開催いたします。 ご多忙とは存じますが、裏面の接続方法をご参照の上、ご視聴いただきますよう お願い申し上げます。

謹白

## 2020年9月15日(火)19:00~19:40

# 若手血液医におくる 血球形態診断Tips ~MDS·AAを中心に

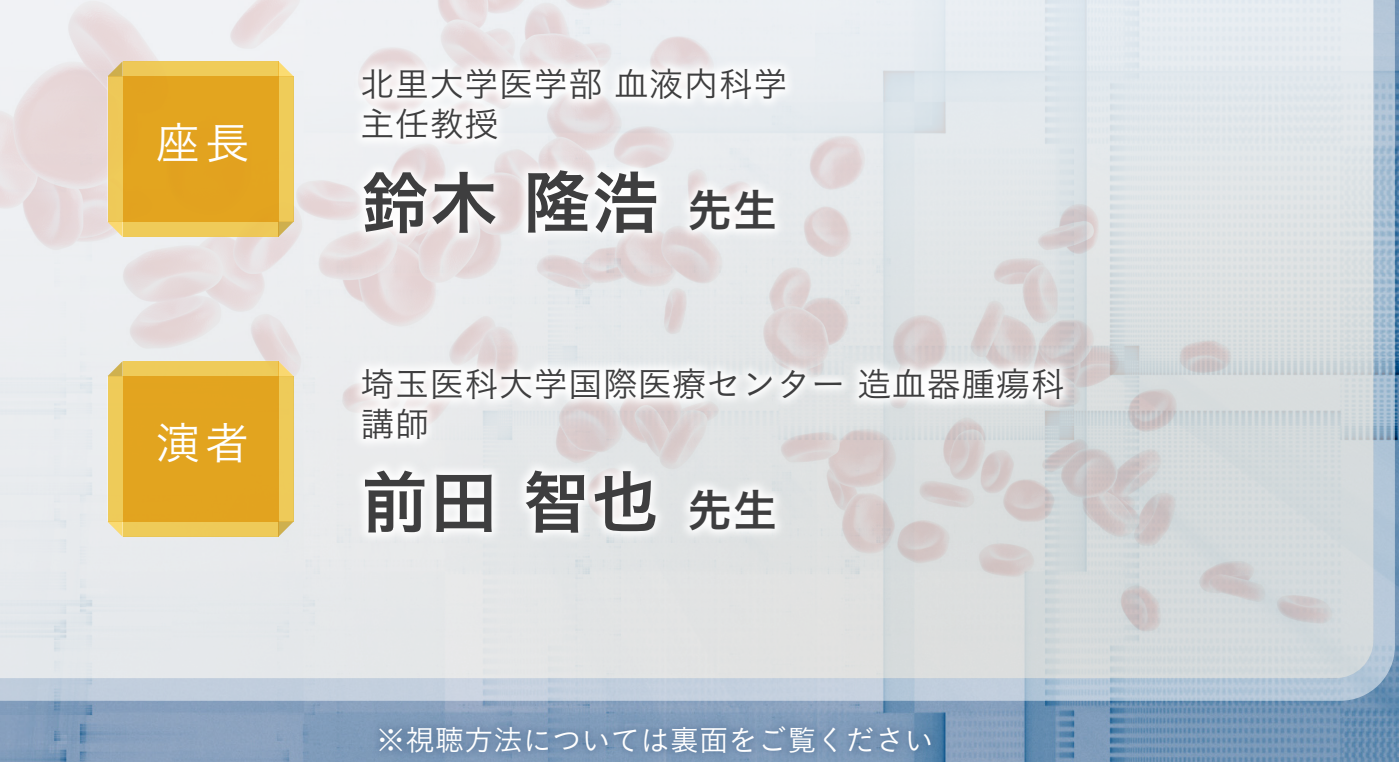

🕟 日本新薬株式会社 メディカルアフェアーズ統括部 主催:

Medical Web Seminar への参加方法

### http://www3.stream.co.jp/web/live/nippon-shinyaku/ma/

接続方法(セミナー当日):9月15日(火)18:30頃よりアクセス可能となります。

上記URLからアクセス、または日本新薬ホームページの「医療関係者の皆様へ」から 「メディカルコンテンツ」をクリックいただき、「血液 Medical Web Seminar 視聴は こちら |をクリックしてください。

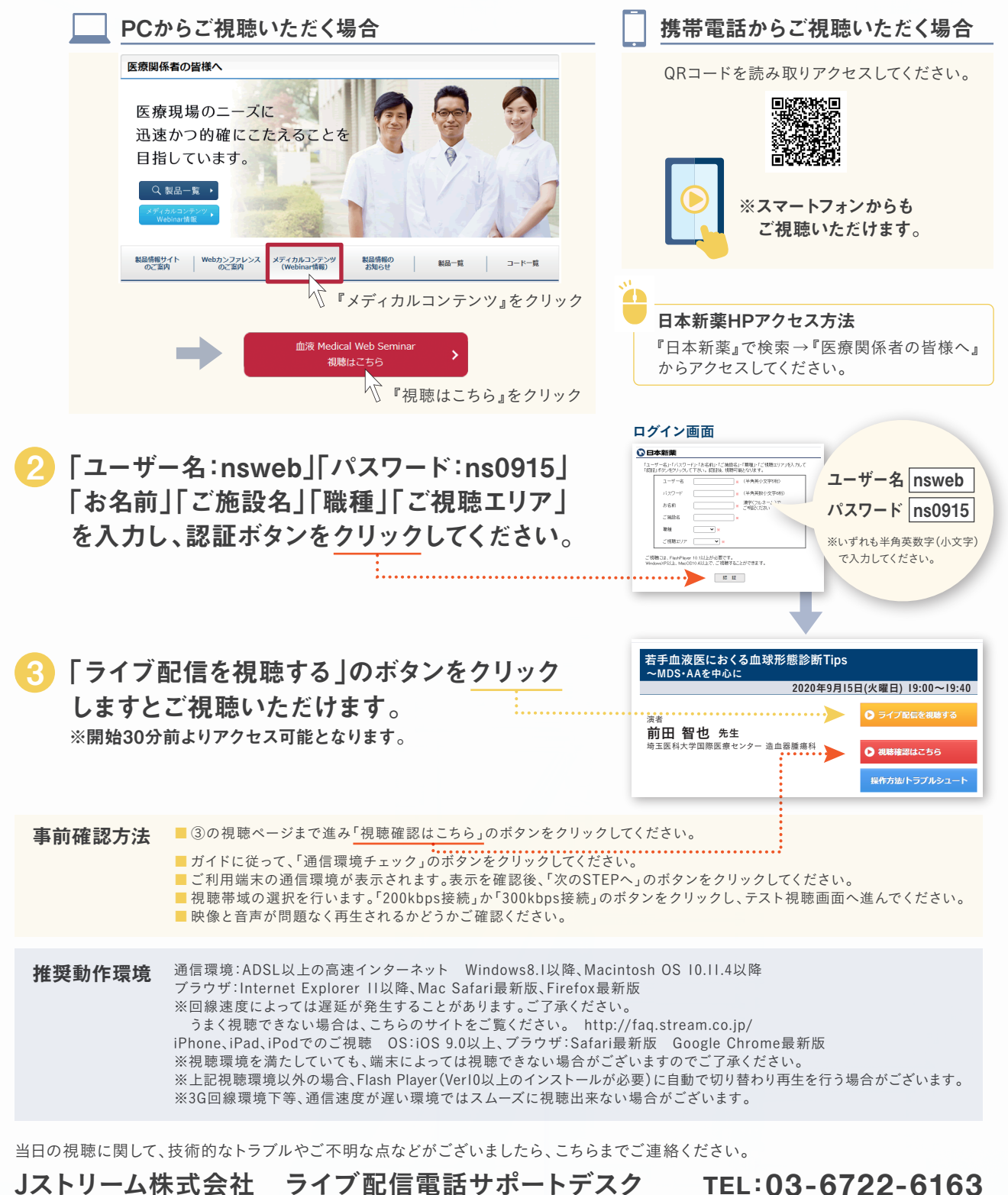

### Jストリーム株式会社 ライブ配信電話サポートデスク

※当日のみ有効(講演開始60分前~終了時刻)